小特集 Special Feature

[スマホプログラミング]

# ② Android プログラミング入門

石丸宗平

## Android プログラミングの概要

Android は、スマートフォンやタブレットなどの 情報端末を主なターゲットとするプラットフォーム として開発され、主要な部分は無償で使用可能な オープンソースとして公開されています.現在は 世界中のあらゆる情報端末や家電製品で利用され、 Android は世界中で多くの人々に日々利用されてい ます.

今回のチュートリアルではこの Android の端末 で動作するアプリを作成する方法について解説して いきます.お手持ちのパソコンを使ってアプリの開 発にぜひチャレンジしてみましょう.

# アプリの開発準備

#### アプリの開発について

Android のアプリは、Java や HTML、C++, C#, そして Kotlin が開発言語として正式に採用さ れるなど、さまざまな言語やプラットフォームで開 発することができます. ゲームのアプリを作るなら Unity や Cocos2d-x, iOS と Android の両方でアプ リを作成する場合には Xamarin や Apache cordova など、作成するアプリの種類や要件を考え、どの言 語やフレームワークを使用して開発するかを選定す る必要があります. 開発言語の選択肢が多いのも Android アプリの特徴です.

#### 統合開発環境のインストール

Android アプリの開発では, 無償で公開されてい る統合開発環境「Android Studio」を利用するのが 一般的です.

Android Studio は, JetBrains 社が開発した非 常に便利で高性能な Java 言語向けの統合開発環境 「IntelliJ IDEA」を Android の開発に特化させたも ので, Windows 版だけではなく mac OS 版, Linux 版も準備されています.

般

今回のチュートリアルでは, Windows 10 の環境 下で解説を進めていきますが, ほかの OS でもほぼ 同じ手順でインストールすることができますので安 心してください.

まずは公式サイト<sup>☆1</sup>よりお使いのパソコンの OSにあったものダウンロードしてください.執 筆時点での最新版は,バージョン 2.3.3 となって います.

ダウンロードしたファイルを実行し、ウィザード に従って初期設定のままインストールを行ってくだ さい.ダウンロード・インストールには少し時間が かかりますので注意してください.

インストールが完了すると, Android Studio の設 定をインポートするかどうかのダイアログが表示さ れます. 初めて Android Studio を使用される場合は, I do not have a previous version of Studio or I do not want to import my settings を選択してください.

次に Android アプリのコンパイルやビルドなどを行 う Android SDK のインストールが始まります. Welcome 画面が表示されますので, Next で次へ進みます.

次に Android SDK のインストール方法が表示されます. Standard で推奨される Android SDK の環 境をダウンロードします.

<sup>\*1</sup> https://developer.android.com/studio/index.html

Android の SDK は、細かな単位でインストール 制御をすることが可能です.それぞれの Android のバージョンのイメージ以外にも、Android の端末 を開発機器として認識させる USB ドライバや、古 いバージョンの端末に新しいバージョンの機能を追 加するサポートライブラリなどもここからインス トールすることができます.

ダウンロードするコンポーネントの一覧が表示され ますので, Finish を押してダウンロードを開始します.

しばらくすると、インストールが完了し、Android のプロジェクトを作成できる状態となりました (図 -1).

いよいよ次の章から, Android のプロジェクトを 作成していきます.

#### プロジェクトの新規作成

Android のアプリは、プロジェクトの単位でアプ リを開発します. Start a new Android Studio project より、新たなプロジェクトを作成します.

まずは以下の値を入力してください.

| 項目名              | 値                  |
|------------------|--------------------|
| Application name | Android tutorial   |
| Company domain   | example.ipsj.or.jp |

Application name には作成アプリの名前, Company domain には、アプリを開発する会社や組織のド メインを指定し、逆順に並べたものをそれぞれのア プリに Package name として固有の値を持たせます. Google play でアプリを公開する場合には、Package

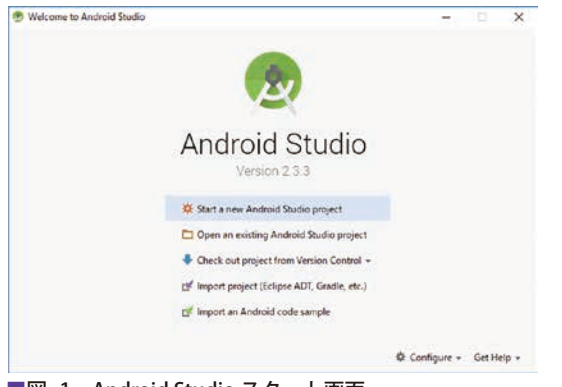

■図 -1 Android Studio スタート画面

name が重複していると新規に登録することができ ませんので, 慎重に設定しておく必要があります.

次に開発するアプリの対象を選択する画面と なります.今回は何も変更せず,Phone and tablet の Minimum SDK を API 15 (Android 4.0.3 IceCreamSandwich)とします.Android は,API Levelとして整数値がそれぞれのバージョンで割 り振られており,その数値の大小で動作するバー ジョンかどうかを判定しています.今回の指定では, API 15 (Android 4.0.3)以上の端末で動作するこ とを意味しています.

Nextを押すと、プロジェクトの雛形が自動で生成されます.

次の画面で、作成するアプリの画面パターンを選 択する画面が表示されます.アプリで使用する画面 と近いものを選択すると、Javaのソースコードおよ び XML (Extensible Markup Language) で記述され たレイアウトファイルが自動生成されますので非常 に便利な機能です.

今回は Empty Activity からアプリを作成してい きます (図 -2).

次のステップは Activity とレイアウトファイル の名称を入力する画面となります.

以下の値を入力し, Finishを押すとプロジェクトが生成されます.

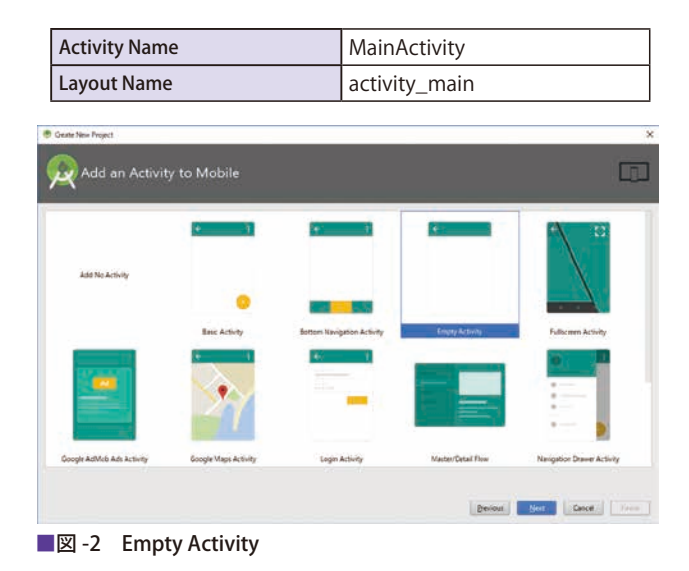

生成が終わると, Android 上で実行可能な Hello world が表示されるアプリとなっています.

#### プロジェクトの構造

小特集 Special Feature

Android Studio は、素早く開発を行うためにあ らかじめ多くのディレクトリとファイルを自動的に 生成します.実際のプロジェクト内のフォルダ構 成は、細かく階層の深い構造をしていますが、Android Studioの左側にある Project ビューでは、シ ンプルでより扱いやすい構造で表示されます.

プロジェクトでは、モジュールという単位でアプ リやライブラリが管理されており、自動で作成した プロジェクト内には、appというモジュールが作成 されています.あらたにモジュールを追加すること で、複数のアプリを作成することや、複数のアプリ から参照される機能をまとめたライブラリを追加す ることも可能です.

| 名称               | 概要                                                                                                    |
|------------------|----------------------------------------------------------------------------------------------------|
| app/manifests    | アプリの内部の構造や,使用する機能など,<br>基本的な情報を定義するファイルです.                                                                                      |
| app/java         | Java のソースコードを格納するディレクト<br>リです.アプリの処理はツリーでは表示が<br>ない main,ユニットテストは androidTest<br>や test にソースコードを追加していきます.                       |
| app/res          | アプリで使用する画像や文字を格納する<br>ディレクトリです.リソースの種類によっ<br>て格納するディレクトリが決まっています.                                                               |
| app/res/drawable | アプリで使用する画像を格納します.                                                                                                    |
| app/res/layout   | 画面のレイアウトを定義する XML ファイル<br>を格納します.                                                                                               |
| app/res/mipmap   | Android4.2 から利用できる新しい画像の表示方法です.拡大縮小のアニメーション時にも最適なビットマップを使用してくれる機構が備わっています.                                                      |
| app/res/values   | アプリで使用する文字列,サイズ,色など<br>を XML で定義するディレクトリです.                                                                                     |
| Gradle Scripts   | アプリをビルドするための各種設定が定義<br>されています.build.gradle はプロジェク<br>ト全体とモジュールに用意されており、モ<br>ジュールの build.gradle にてバージョン情<br>報や依存するライブラリなどを定義します. |

## エミュレータの作成

Android の SDK には、開発するパソコン内に仮

想の Android 端末を作成するエミュレータの機能 があります. Android の端末を準備できない場合に は、エミュレータでアプリを動作させ、実機と同様 にアプリの検証することができます.

まずは Android Studio の上部ツールバーにあ る, AVD Manager を起動します. 左下の Create Virtual Device ボタンを押すと, さまざまな機種の 画面サイズが表示されますので, 任意のサイズを選 択してください.

次に, Android の OS バージョンを選択する画面 が表示されます. 今回のプロジェクトでは API 15 が最小のバージョンとなっていますので, そのバー ジョン以上の OS を選択します.

最後に,作成したエミュレータに対して任意の名称をつけます. これで Android のエミュレータが 作成されました.

## アプリの実行

Android では Gradle と呼ばれるビルドシステム を使用して,アプリのビルドを行います.

アプリの実行は、コンパイルのエラーが出ていない状態で、画面上部のツールバーにある三角形の 実行ボタンを押すと、Androidのエミュレータや開 発用のパソコンに接続された Androidの一覧が表示され、どのデバイスで実行するかを選択すると、 Gradle によるビルドが始まり、その後デバイスに 転送されて画面上に Hello World! が表示されます.

# サンプルアプリの作成

ここからは、先ほど作成したプロジェクトに処理 を追加して、数字をカウントしていくアプリを作成 していきます.

画面上に現在のカウント値を表示し、+1ボタン を押すとカウント値をインクリメント、リセットボ タンを押すと0に戻る機能を実装してみましょう (図-3).

### レイアウトファイルの作成

Android では、XML を用いて View と呼ばれる 画面の部品を並べて画面のレイアウトを作成します. Java のプログラムコードでも View を作成してい くことはできますが、複雑な GUI (Graphical User Interface)を構成するとなるとコード量が増え、保 守にも大変時間がかかりますので XML で作成する 方法がおすすめです.

さまざまな画面の解像度が存在する Android で は、座標の指定をした絶対値での View の配置や、 フォントサイズを指定することは推奨されていませ ん. 相対的な値や指定方法を用いて柔軟なレイアウ トを作成する必要があります.

まずは左側の Project ビューより, res/layout/ main.xmlを開いてみましょう. View には、ボタ ンやテキストを入力する EditText, ドロップダウ ンのリストを表示する Spinner, など一般的なソフ トウェアで使用される部品が用意されています. そ れらを Palette よりドラッグ・アンド・ドロップ して画面上に配置する Design での編集モードか.

XML を直接入力して編集する Text での編集モー ドを任意で選ぶことができます.

今回は、プロジェクト作成時に生成されたレイア ウトファイルを編集して次のようなレイアウトファ イルにします.

■ res/layout/activity main.xml (参照-1)

LinearLayout は、中に含まれる View を縦また は横に一直線に並べるレイアウトです. orientation の属性を vertical にすると縦、horizontal にすると 横に View を並べることができます.

今回のチュートリアルでのレイアウトは、LinearLavout の中に TextView と呼ばれるテキストを 表示する View と、その名の通りのボタンを表示す る Button とを縦に並べています.

ボタンや、カウント値を表示する TextView な ど、ソースコードから参照するものは、id の属性で View に ID をつけ、ソースコード上から参照するし ます. 具体的な参照方法は、次節で詳しく説明します. それぞれの View で指定されている lavout width および layout height は、View の高さを指定する

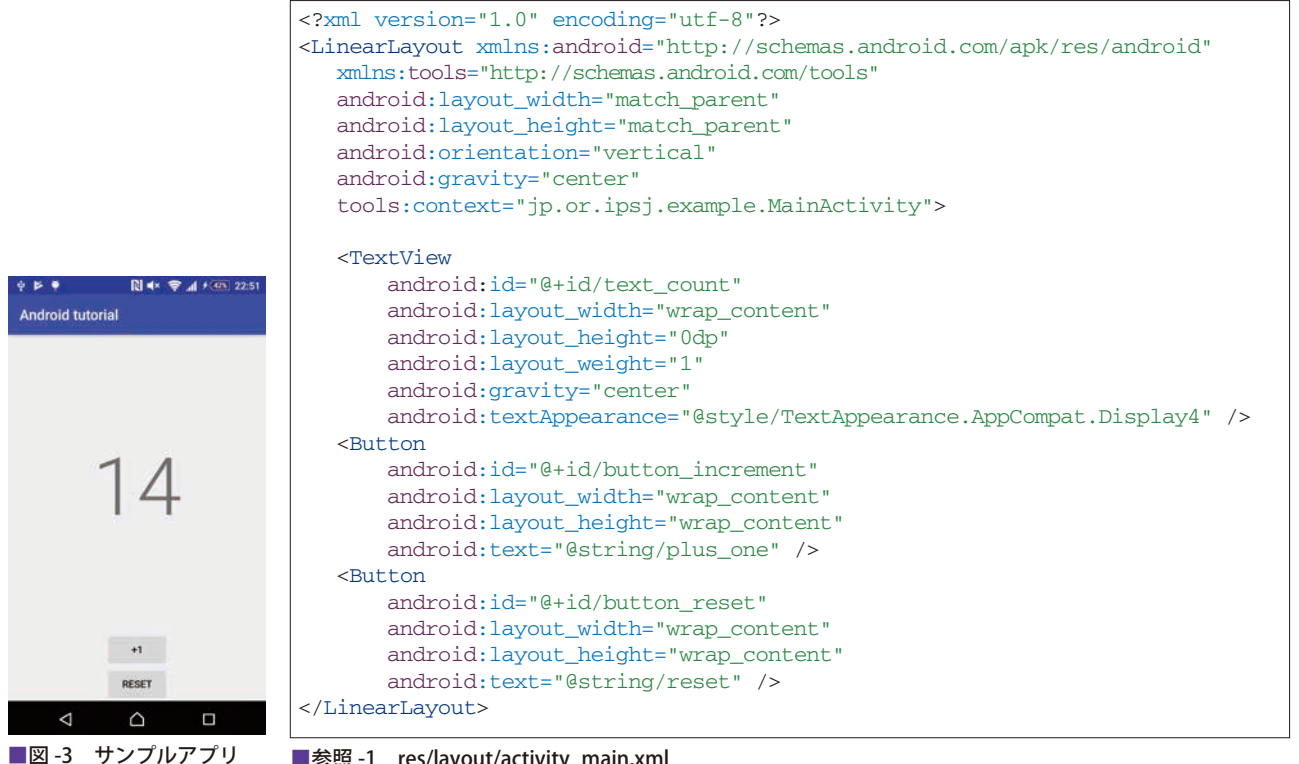

■参照 -1 res/layout/activity\_main.xml

属性です.wrap\_content を指定すると中の要素に 合わせて最小のサイズ,match\_parent を指定する と画面いっぱいに引き伸ばすことができます.し かしmatch\_parent を指定してしまうと,定義し た View が画面いっぱいに引き伸ばされ,以後の View が画面に入りきらない画面となってしまいま す.そういった際には,layout\_weight というパラ メータを用いて,比率でレイアウトの幅や高さを指 定することができます.

gravityの属性は、center/left/top/right/bottom な どの値を指定して、中に含まれる View をどの位置 に寄せるかを指定することができるものです。bottom|rightのように複数の値をバーティカルバーで区 切って指定をすることもできます。今回のアプリで は、centerを指定して中のViewを中央に寄せています。

textAppearanceの属性は、あらかじめ用意された文 字のスタイルを適応することで、アプリで使用されて いるフォントの統一感を出すことができます.

TextView や Button に設定されている text 属性は、そ れぞれの View に表示する文字列を指定するための ものです. 直接文字列を指定することも可能ですが、 res/values/strings.xml ファイルに文字列を定義し、そ れを参照する実装方法が一般的です. 外部に文字列を 集約して定義することにより、多くの言語に対応する アプリの作成を容易に実現することができます.

Intersty and the set of the set of the set

#### ボタンのイベント処理を追加

Android では, Activity というクラスを継承す ることでアプリの画面を作成することができます. Activity は AndroidManifest と呼ばれるファイル にクラス名と起動条件を定義することで, Android のシステム上より呼び出しされるようになります. iOS のアプリとは異なり,複数のエンドポイントを 持つアプリも作成することができます.

ここからはその Activity に処理を実装し、ボタンを押したときのイベントを実装していきます.

■ MainActivity.java (参照-3)

Activityを継承したクラスを作成し, onCreate と呼ばれるメソッドをオーバライドすると, アプリ の起動時にこのメソッドが呼び出されます. その時 にどのような画面を表示するかを setContentView メソッドを使って指定します.

res ディレクトリに、レイアウトファイルや画像 などを格納すると、Android のビルドシステムが R クラスというものを生成し、ファイル名やレイアウ トで定義した ID の名称で定数が自動的に作成され ますので、R. layout. activity\_main のように、どの レイアウトを使うかを指定することができます.

ほかにも Activity には, onResume, onStart, onStop, onDestroy など, アプリの起動時や再開時, 終了時などさまざまなタイミングで呼ばれるメソッ ドが準備されており, そのタイミングに処理が必要 であれば, オーバライドして処理を実装することが できるように設計されています.

レイアウトファイルで定義した View は, find-ViewById メソッドで ID を指定すると, View 型 のオブジェクトとしてソースコード上に読み込むこ とができます. それを Button 型や TextView 型に キャストして, アプリで必要な処理を実装します.

今回は、このボタンが押されたときに処理を実装 しますので、setOnClickListener メソッドで OnClick-Listener というインタフェースをセットします. On-ClickListener をセットしておくと、ボタンが押され

<resources> <string name="app\_name">Android tutorial</string> <string name="plus\_one">+1</string> <string name="reset">Reset</string> </resources>

■参照 -2 res/values/strings.xml

たときのイベントが onClick メソッドにコールバッ クされますので、このタイミングでボタンをカウン トする処理やカウントをリセットする処理を実装し ます.

このように少しのソースコードを実装するだけで、簡単にアプリが開発できてしまうのが An-

droid です. さらなる勉強をして, Android のアプ リを公開してみませんか?

(2017年10月29日受付)

石丸宗平 roborovskii.so@gmail.com

システムエンジニアとしてアプリの開発やシステムの開発に従事. また Code for などのシビックテックの活動にも積極的に参加している.

```
package jp.or.ipsj.example.androidtutorial;
import android.support.v7.app.AppCompatActivity;
import android.os.Bundle;
import android.view.View;
import android.widget.Button;
import android.widget.TextView;
public class MainActivity extends AppCompatActivity implements View.OnClickListener {
  /** カウント値を表示するView */
  private TextView mCountView;
  /** カウント値 */
  private int mCount;
  * Activityが生成されるときに呼ばれるメソッド
   */
  @Override
  protected void onCreate(Bundle savedInstanceState) {
      super.onCreate(savedInstanceState);
      /* XMLのレイアウトファイルを表示する */
      setContentView(R.layout.activity_main);
      /* レイアウトファイルのViewを参照する */
      mCountView = (TextView) findViewById(R.id.text_count);
      /* クリックされたときのコールバックを設定する */
      Button incrementButton= (Button) findViewById(R.id.button_increment);
      incrementButton. setOnClickListener(this);
      Button resetButton = (Button) findViewById(R.id.button_reset);
      resetButton.setOnClickListener(this);
   }
  * Viewがクリックされたときに呼ばれるメソッド
   */
  @Override
  public void onClick(View v) {
      int id = v.getId();
      switch (id) {
          case R.id.button_reset:
              mCount = 0;
              break;
          case R.id.button_increment:
              mCount++;
               break:
      }
      mCountView.setText(String.valueOf(mCount));
  }
}
```